## **INSTRUCTIONS FOR WEB BANNER REGISTRATION**

- Log onto <u>www.alcorn.edu</u>
- Click Student
- Click Banner Online Services
- > Enter **User ID** (Axxxxx) or Social Security Number)
- Enter **PIN** (usually a 6-digit code)
  - o If you have forgotten your pin number, click on *forgot pin* and answer the security question
  - o Reset your pin number to another 6-digit code
- Click *Log-in*
- Click Student Services and Financial Aid Menu
- > Click Course Enrollment and Registration
- Click Look-Up Classes To Add
- > Select *Term*
- Look-up classes by selecting the subject (Ex: EN 213 will be under English)
- Click Course Search (find the course)
- > Click *View Sections*
- > To view schedule, click on *Student Detail Schedule*

See schedule of saved hours. (If there is a problem with the schedule, it will be indicated at the bottom of the screen indicating what needs to be edited. Return to the *Registration Menu* to print a detailed schedule of the classes.)